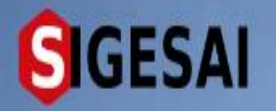

#### CAMBIO DE CONTRASEÑA DE USUARIO

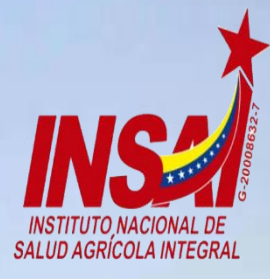

# **Bienvenido al SIGESAI**,

Una solución del Instituto Nacional de Salud Agrícola Integral, INSAL

Consultar autenticidad

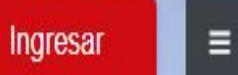

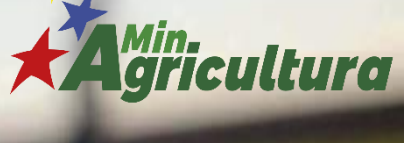

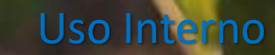

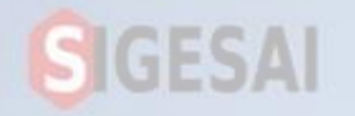

#### Ingresar a Portal https://sigesai.insai.gob.ve/

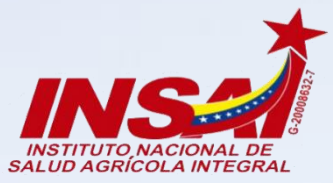

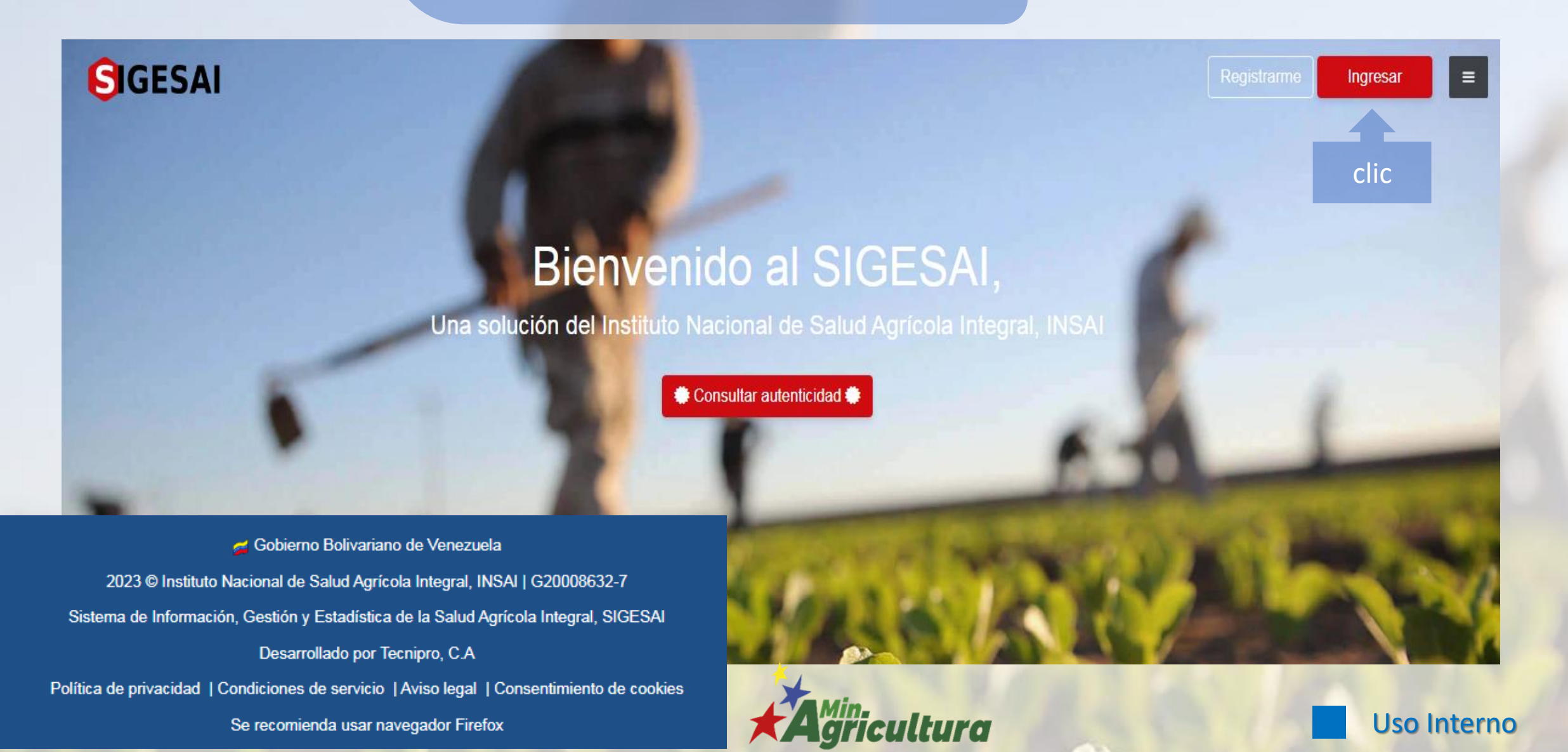

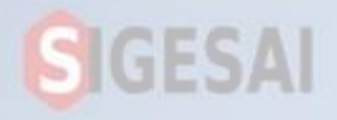

Ingresa con el correo electrónico y la contraseña Suministrada por Sede Central

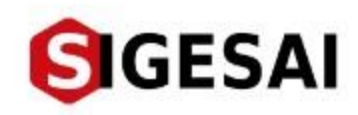

# Bienvenido de nuevo, ingrese sus datos de acceso

| Correo electrónico |   |
|--------------------|---|
| Contraseña         | 0 |

¿Olvidaste la contraseña?

INGRESAR

¿No tienes una cuenta? Registrarme

**Uso Interno** 

SIGESAI

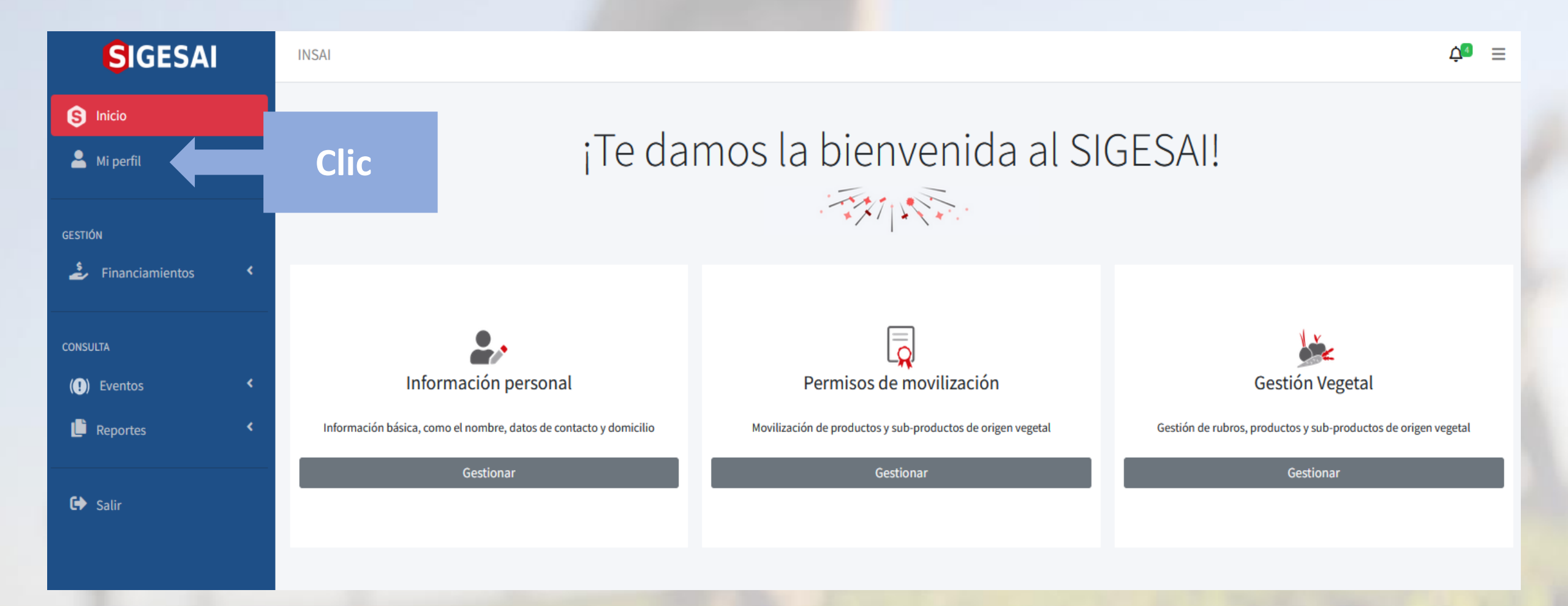

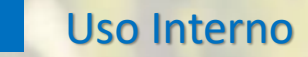

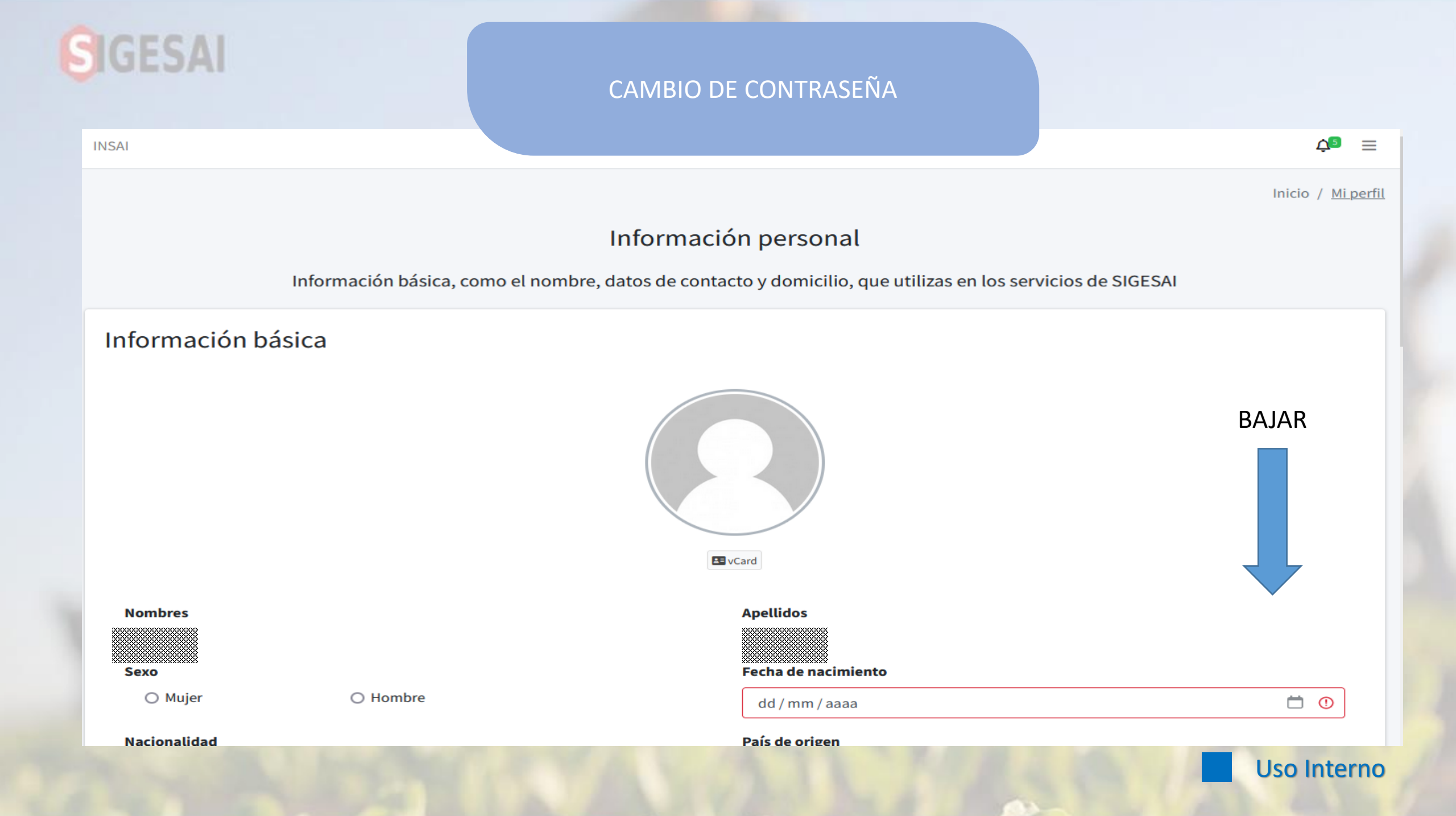

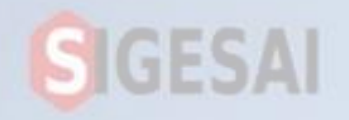

#### CAMBIO DE CONTRASEÑA

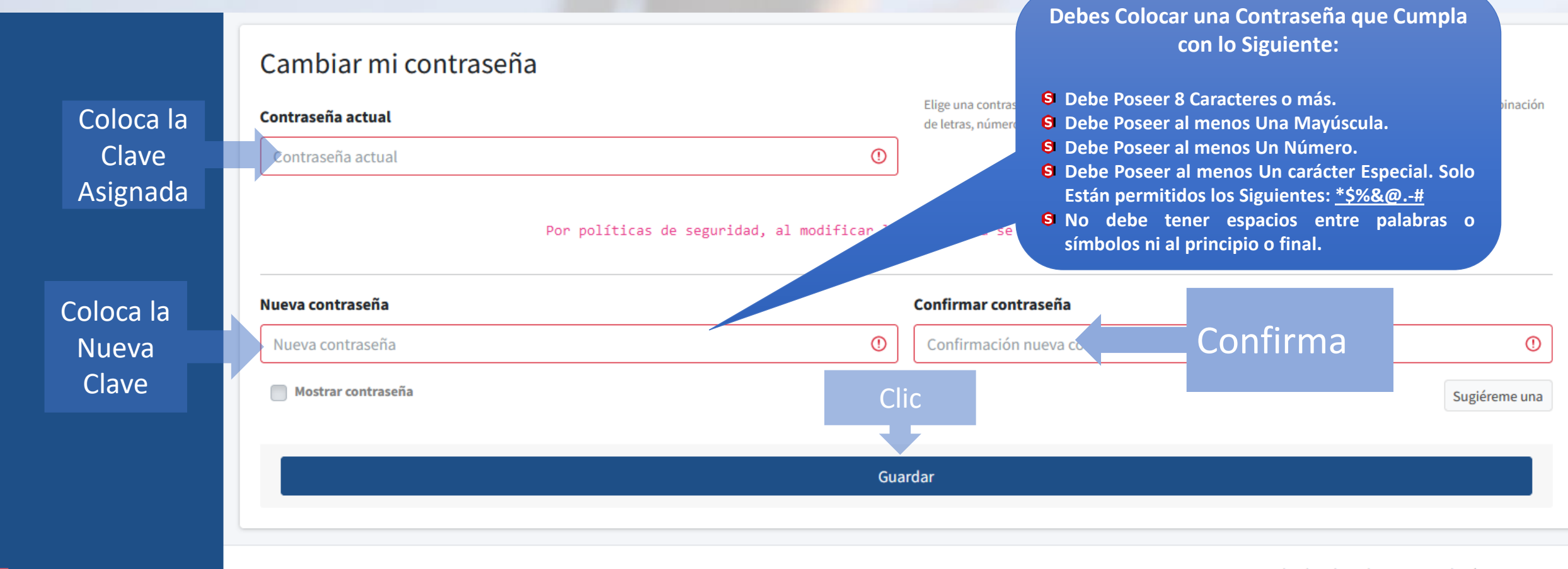

SALUD VEGETAL

2024 © SIGESAI. Todos los derechos reservados | #SomosINSAI

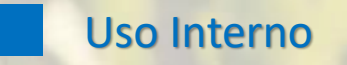

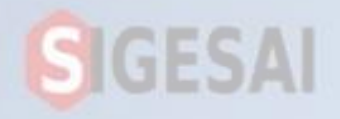

CAMBIO DE CONTRASEÑA

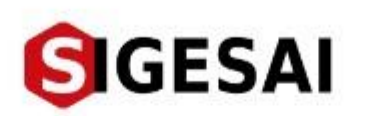

# Bienvenido de nuevo, ingrese sus datos de acceso

Correo electrónico

Contraseña

 INGRESAR

Ingresa con el usuario suministrado por sede Central y con la contraseña Nueva

¿No tienes una cuenta? Registrarme

**Uso Interno** 

### IMPORTANTE

GESAI

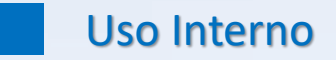

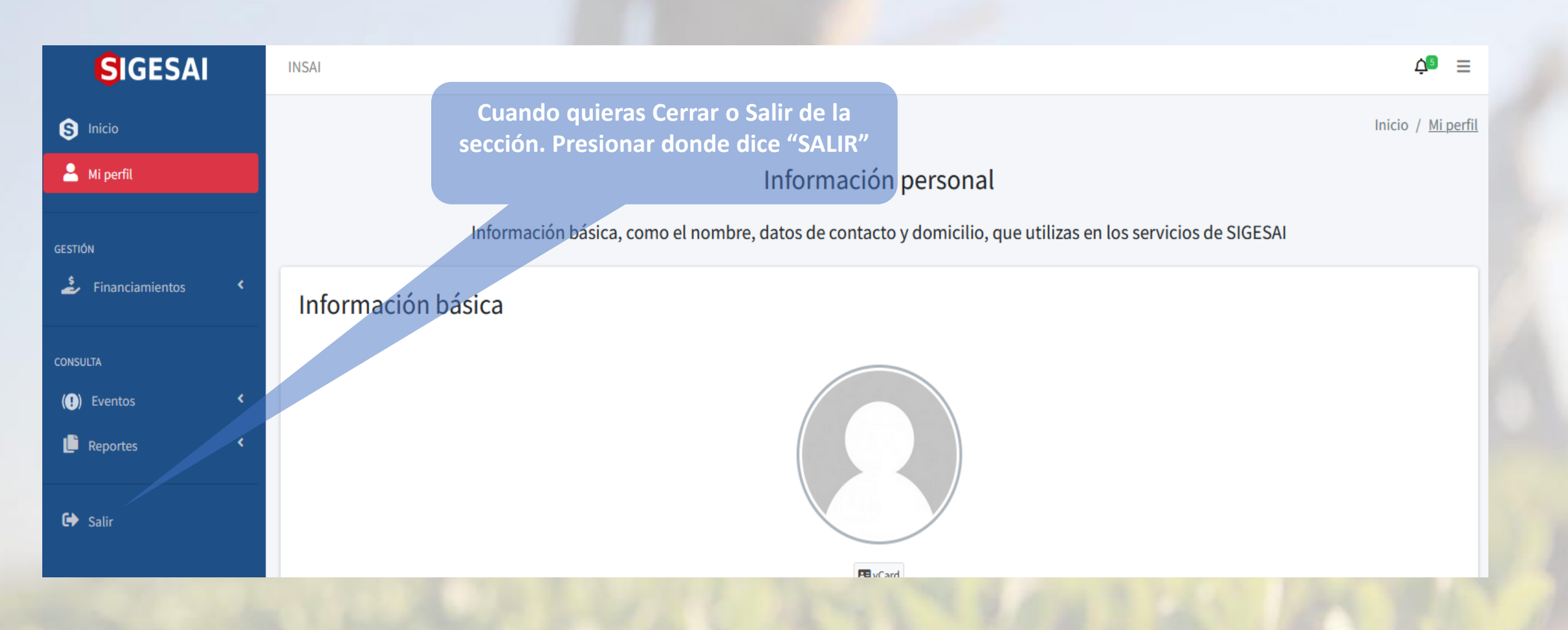